AAdvantage<sup>®</sup> Cash

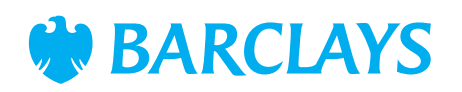

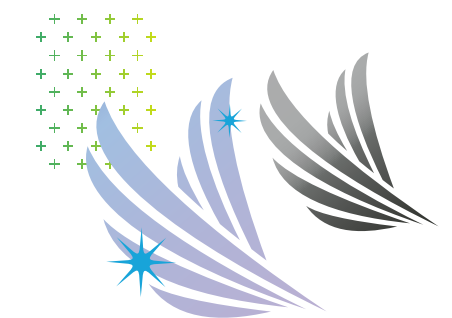

# **HOW TO ORDER YOUR** PERSONALIZED APPLICATIONS

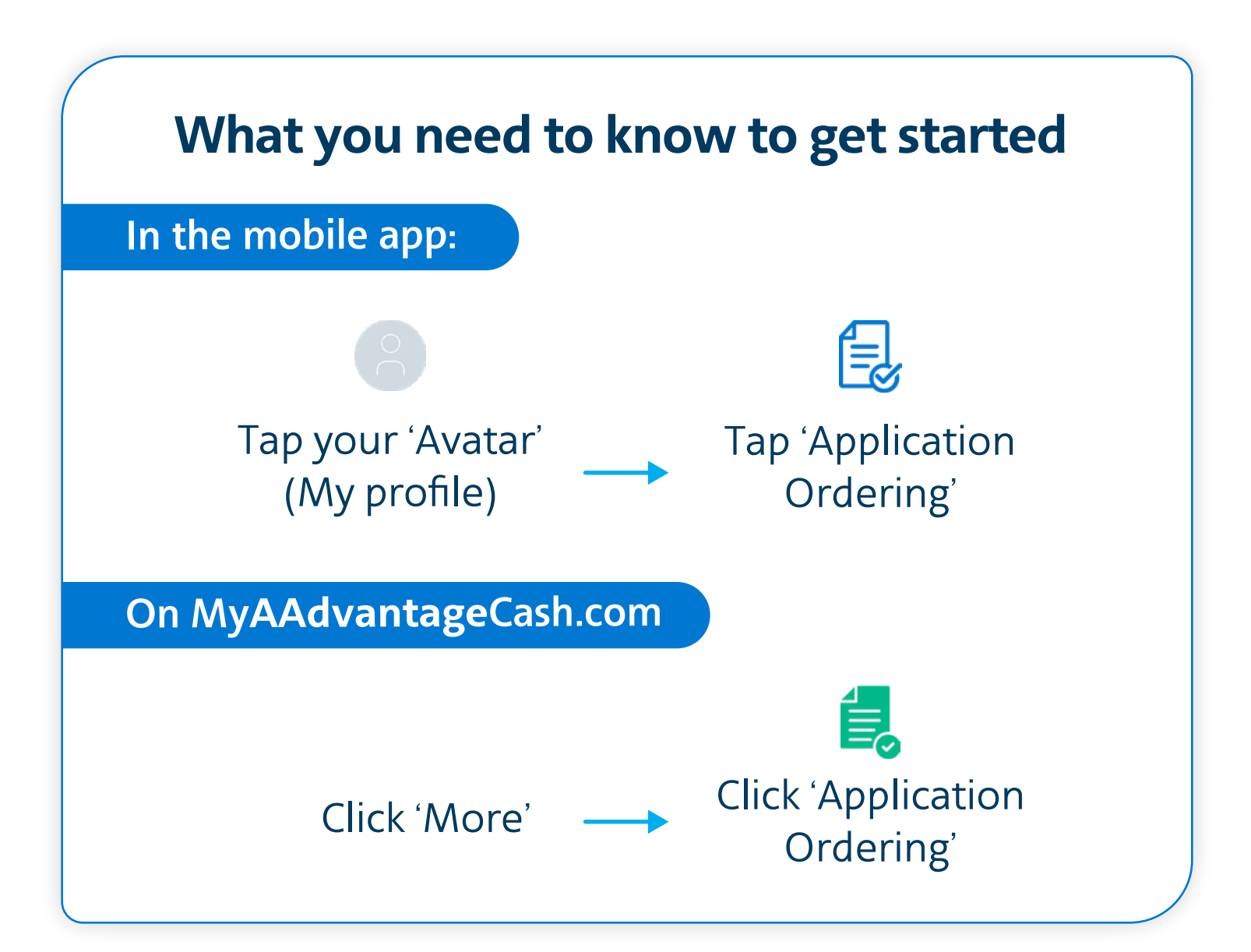

## Submitting an order

- Select 'Order form' and you will see either the DIAMOND or PLATINUM form, based on your tier level.
- **DIAMOND** aviators will enter their initials to

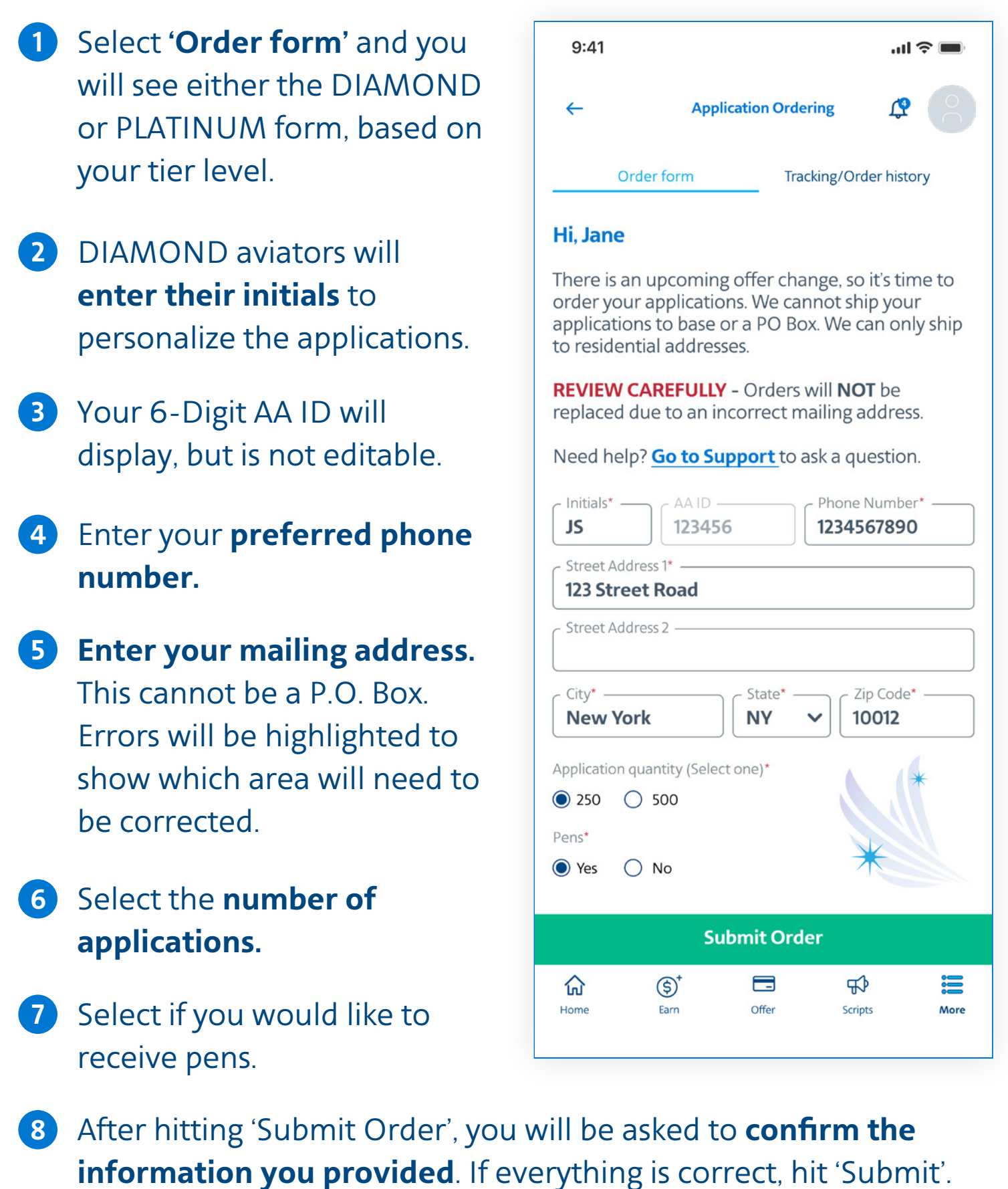

### **Submitting an order**

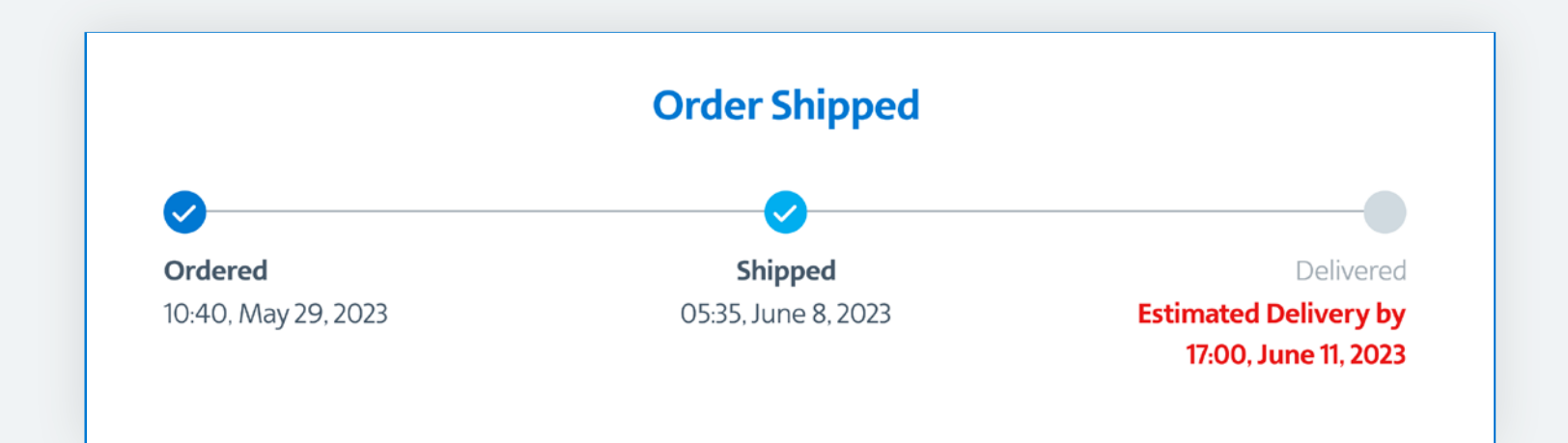

#### Select 'Tracking/Order History'. 1)

2 You will see a tracker that will display your order number

### and status.

 Review your address in 'Order History'. If you spot a mistake, contact support.

| Order History                   |                                   |
|---------------------------------|-----------------------------------|
| Order #201987654321 🔨           |                                   |
| Your Initials: <b>JS</b>        | Phone Number: 1234567890          |
| Street Address: 123 Street Raod | State, Zip Code: NY, 10012        |
| Application Quantity: 250       | Pens: <b>Yes</b>                  |
| Date Placed: May 29, 2023       | FedEx Tracking Number: <b>TBD</b> |
| Order Status: Order Placed      |                                   |
|                                 |                                   |

4 When your order ships and/or delivers, your **tracking number** and delivery date will be auto-filled. You will receive a push notification and email as well. If you click on the tracking number, you can go to the FedEx site.

### Just a few last notes...

- There is a limited time to order your applications, and when the 'Order form' displays a closed sign, the period has ended.
- If you are not PLATINUM or DIAMOND, 'Application ordering' will not appear as an option on the AAdvantage<sup>®</sup> Cash mobile app or at MyAAdvantageCash.com.

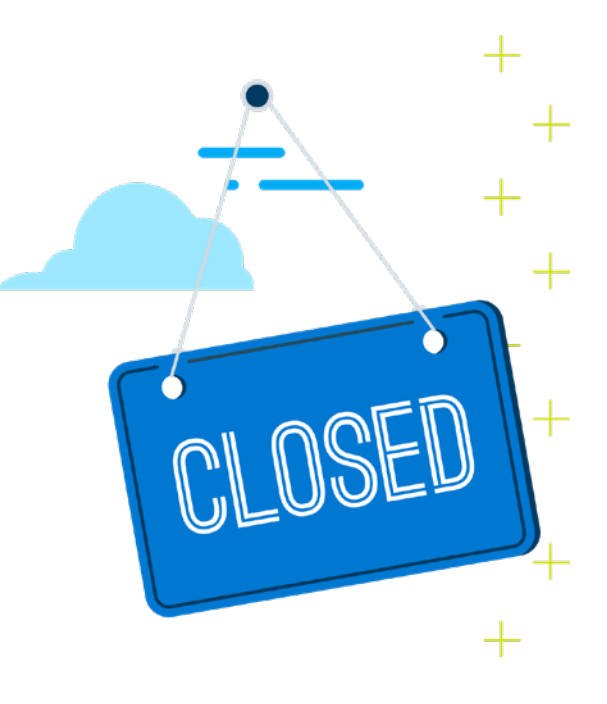